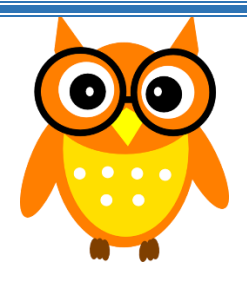

## Words of Wisdom

January 18, 2016

<u>How to Print a Class List</u>

- 1. Log in to MyEdBC
- 2. Go to your Gradebook Top Tab
- 3. Go to Reports > Blank Grading Sheet

|        |                              | 2          |             |
|--------|------------------------------|------------|-------------|
| y Info | Student                      | Attendance | Gradebook   |
| Repo   | nk Grading Sheet             | elp        |             |
| Gra    | ide Input Sheets<br>ss Lists |            |             |
| Qui    | ck Chart<br>ck Report        |            |             |
| - My   | Job Queue                    |            | Description |
|        |                              |            |             |

4. In the pop-up, you will need to enter the following information:

<u>Number of Columns:</u> if you would like to change the page layout or number of columns, you can select options here.

<u>Sections to Include</u>: Elementary teachers can leave this at "All", Secondary teachers can select "Section" then type the course code in the "Search Value" field or leave the field set to "All".

604-466-6216

Sort Resuls by: Select "Course"

ol District 42

MyEducationBC

| (                   | lick <b>Run</b>                       |                       |  |  |
|---------------------|---------------------------------------|-----------------------|--|--|
| Blank Grading Sheet |                                       |                       |  |  |
|                     | School year                           | 2016 🔍                |  |  |
|                     | Number of columns                     | 10 (portrait)         |  |  |
|                     | Display blank row after each student? |                       |  |  |
|                     | Sections to include                   | All                   |  |  |
|                     | Search value                          |                       |  |  |
|                     | Include study sections                |                       |  |  |
|                     | Sort results by                       | Schedule expression V |  |  |
|                     | Format                                | Adobe Acrobat (PDF)   |  |  |
|                     | Run Cancel                            |                       |  |  |

Brought to you by your MyEd Helping Teachers: Anne Woloszczuk & Meghan Murden